# アップロードおよびダウンロード速度を向上さ せるためのセキュアWebアプライアンスの設定

# 内容

## 概要

このドキュメントでは、ファイルのアップロードおよびダウンロード速度を向上させるために、 Secure Web Appliance(WSA)のネットワーク調整設定を設定する方法について説明します。

# 前提条件

#### 要件

次の項目に関する知識があることが推奨されます。

- •インストールされたWSA
- ・セキュアシェル(SSH)クライアント
- ・伝送制御プロトコル(TCP)ウィンドウスケール

#### 使用するコンポーネント

このドキュメントの内容は、特定のソフトウェアやハードウェアのバージョンに限定されるもの ではありません。

このドキュメントの情報は、特定のラボ環境にあるデバイスに基づいて作成されました。このド キュメントで使用するすべてのデバイスは、初期(デフォルト)設定の状態から起動しています 。本稼働中のネットワークでは、各コマンドによって起こる可能性がある影響を十分確認してく ださい。

# 背景説明

WSAは、何千ものクライアント接続とサーバ接続を並行して処理するように設計されています。

送信バッファと受信バッファのデフォルトサイズは、最適なパフォーマンスを実現し、存続期間 が短い接続の最大数を実現するように設定されます。

### 問題

送受信バッファのデフォルトサイズにより、アップロードまたはダウンロード速度が低下する可 能性があります。特に、大量のファイルのダウンロードやアップロードが大量の毎日のトラフィ ックに影響を与える環境の場合。

## 解決方法

WSA制御のネットワーク設定は、送信および受信バッファサイズを設定します。これにより、大きなファイルのアップロードとダウンロードの速度が向上します。

#### WSAの最大送受信バッファサイズの計算

このセクションでは、設定セクションで使用する適切なWSAネットワーク設定を計算する方法に ついて説明します。

正しいネットワーク値の計算に使用される式は次のとおりです。

MBUF\_CLUSTER\_COUNT = 98304\*(X/Y)

MBUF\_CLUSTER\_COUNT:このWSAで使用できるメモリバッファクラスタの最大数。

Xが現在のランダムアクセスメモリ(RAM)

Y:固定値は4ギガバイト(GB)に相当

注:例:WSA S390(32G RAM搭載):MBUF\_CLUSTER\_COUNT = 98304\*(32/4) =786,432

#### WSA RAMサイズの確認

このセクションでは、コマンド**ipcheck**を使用してWSA RAMサイズを確認する方法について説明 します。

- 1. 管理者クレデンシャルを使用してWSAコマンドラインインターフェイス(CLI)にアクセスします。
- 2. コマンドipcheckを入力します。
- 3. WSAが物理アプライアンスの場合は出力の[RAM Total] の値を確認し、仮想アプライアンス が使用されている場合は[Memory] の値を確認します。この2つの図に示すように。

図1.物理WSA ipcheck の出力

| SA> ipcheck  |                                        |   |  |
|--------------|----------------------------------------|---|--|
| Ipcheck Rev  | 1                                      |   |  |
| Date         | Wed Jul 28 01:17:35 2021               |   |  |
| Model        | S390                                   |   |  |
| Platform     |                                        |   |  |
| WSA Version  |                                        |   |  |
| Build Date   |                                        |   |  |
| Install Date |                                        |   |  |
| Burn-in Date |                                        |   |  |
| Serial No.   |                                        |   |  |
| BIOS Version |                                        |   |  |
| RAID Version |                                        |   |  |
| RAID Status  | Optimal                                |   |  |
| RAID Type    | 10                                     |   |  |
| RAID Chunk   | Unknown                                |   |  |
| BMC Version  | 2.00                                   |   |  |
| Disk 2       | 557GB SEAGATE ST600MM0006 0001Z0M02D8E |   |  |
| Disk 3       | 557GB SEAGATE ST600MM0006 0001Z0M02DF8 |   |  |
| Disk 4       | 557GB SEAGATE ST600MM0006 0001Z0M02GJ2 |   |  |
| Disk 5       | 557GB SEAGATE ST600MM0006 0001Z0M02G04 |   |  |
| Disk 6       | 557GB SEAGATE ST600MM0006 0001Z0M02H3Y |   |  |
| Disk 7       | 557GB SEAGATE ST600MM0006 0001Z0M02ENE |   |  |
| Disk 8       | 557GB SEAGATE ST600MM0006 0001Z0M02H50 |   |  |
| Disk 9       | 557GB SEAGATE ST600MM0006 0001Z0M02F7V |   |  |
| Disk Total   | 4456GB                                 |   |  |
| Root         | 2GB 92%                                |   |  |
| Nextroot     | 2GB 92%                                |   |  |
| Var          | 400MB 7%                               |   |  |
| Log          | 1633GB 3%                              |   |  |
| DB           | 2GB 0%                                 |   |  |
| Swap         | 8GB                                    |   |  |
| Proxy Cache  | 400G8                                  |   |  |
| RAM 1 A      | 4096M ECC 1600MHz                      |   |  |
| RAM 1 B      | 4096M ECC 1600MHz                      |   |  |
| RAM 1 C      | 4096M ECC 1600MHz                      |   |  |
| RAM 1 D      | 4096M ECC 1600MHz                      |   |  |
| RAM 1 E      | 4096M ECC 1600MHz                      |   |  |
| RAM 1 F      | 4096M ECC 1600MHz                      |   |  |
| RAM 1 G      | 4096M ECC 1600MHz                      |   |  |
| RAM 1 H      | 4096M ECC 1600MHz                      |   |  |
| RAM Total    | 32G                                    | 1 |  |

図 1:物理WSA ipcheckの出力

## 図2.仮想WSA ipcheckの出力

| WSA> version<br>Current Version                                       |
|-----------------------------------------------------------------------|
| Product: Cisco S100V Web Security Virtual Appliance                   |
| Model: S100V                                                          |
| Version: 12.5.1-035                                                   |
| Build Date: 2020-11-24                                                |
| Install Date: 2021-06-20 20:43:24                                     |
| Serial #: 4000                                                        |
| BIOS: 6.00                                                            |
| CPUs: 3 expected, 2 allocated                                         |
| Memory: 8192 MB expected, 8192 MB allocated                           |
| Hard disk: 200 GB, or 250 GB expected; 200 GB allocated               |
| RAID: NA                                                              |
| RAID Status: Unknown                                                  |
| RAID Type: NA                                                         |
| BMC: NA                                                               |
| Cisco DVS Engine: 1.0 (Never Updated)                                 |
| Cisco DVS Malware User Agent Rules: 0.554 (Never Updated)             |
| Cisco DVS Object Type Rules: 0.554 (Never Updated)                    |
| Cisco Trusted Root Certificate Bundle: 1.9 (Tue Jun 29 20:46:39 2021) |
| Cisco Certificate Blocked List: 1.3 (Tue Jun 29 20:46:39 2021)        |
| 出力                                                                    |

図 2 : Virtual WSA ipcheckの

## WSAネットワークの設定

このセクションでは、WSAのネットワーク設定を行い、送信バッファと受信バッファを増やして

アップロードとダウンロードの速度を向上させる方法について説明します。

ステップ1:送信および受信バッファをネットワークレベルで設定します。

- 1. 管理者クレデンシャルを使用してWSAコマンドラインインターフェイス(CLI)にアクセスし ます。
- 2. networktuningコマンドを入力して、バッファオプションにアクセスします(次のスニペット を参照)。

| WSA> networktuning                                                           |
|------------------------------------------------------------------------------|
| Choose the operation you want to perform:                                    |
| - SENDSPACE - TCP sendspace (8192-262144) default 32768                      |
| - RECVSPACE - TCP recvspace (8192-262144) default 65536                      |
| - SEND_AUTO - TCP send autotuning (ON=1/OFF=0) default OFF                   |
| - RECV_AUTO - TCP receive autotuning (ON=1/OFF=0) default OFF                |
| - MBUF_CLUSTER_COUNT - number of mbuf clusters (98304,147100) Default 98304  |
| - SENDBUF_MAX - Maximum send buf, size(131072 - 262144) default, 256K=262144 |
| - RECVBUF_MAX - Maximum recv buf, size(131072 - 262144) default, 256K=262144 |
| - CLEAN_FIB_1 - Remove all M1/M2 entries from Data routing table             |
| []>                                                                          |

注:前のセクションで説明したMBUF\_CLUSTER\_COUNT式を確認します。

3.この表を使用して、各オプションの新しい値を入力します。

| オプション     | 値                                         | 説明                                                                                          |
|-----------|-------------------------------------------|---------------------------------------------------------------------------------------------|
| SENDSPACE | <b>26214</b> (デフ<br>ォルト値の<br>32倍)まで増<br>加 | TCP接続の送<br>信バッファサ<br>イズ                                                                     |
| RECVSPACE | <b>26214</b> (デフ<br>ォルト値の<br>32倍)まで増<br>加 | TCP接続の受<br>信バッファサ<br>イズ                                                                     |
| SEND_AUTO | 1に設 <b>定</b>                              | 1. WSAがネッ<br>リーンフにより、キ送を新していた。<br>「「「「「「「「「「「」」」<br>「「」」<br>「「」」<br>「「」」<br>「「」」<br>「」<br>「 |
| RECV_AUTO | 1に設 <b>定</b>                              | 1. WSAがネッ<br>トワークレッ<br>アを自動的<br>に更新できる<br>ようにします<br>0. WSAがプロ                               |

|                        |                           | キシレベルで<br>受信バッファ<br>を自動的に更<br>新できるよう<br>にします                                       |
|------------------------|---------------------------|------------------------------------------------------------------------------------|
| MBUF_CLUST<br>ER_COUNT | 数式を使用す<br>る               | wsAに使用されるメモリバッファクラスタの数                                                             |
| SENDBUF_MA<br>X        | 変更なし(デ<br>フォルトで最<br>大に設定) | 最大送信バッ<br>ファサイズ                                                                    |
| RECVBUF_MA<br>X        | 変更なし(デ<br>フォルトで最<br>大に設定) | 最大受信バッ<br>ファサイズ                                                                    |
| CLEAN_FIB_1            | none                      | FIB1はデータ<br>ルーディング<br>テーブルをこ<br>のオ、M1なーフ<br>レンタデエン<br>トリを<br>リ<br>オ<br>レンタデンし<br>ま |

4. Enterキーを使用して、メインのCLIプロンプトに戻ります。

注:同じCLIセッションで、ステップ2を完了します。

ステップ2:プロキシレベルで送受信バッファを設定します。

ネットワークレベルの受信および送信バッファを有効にするには、プロキシレベルのオプション を無効にする必要があります。

- 1. コマンドadvancedproxyconfigを入力します。
- 2. オプションmiscellaneousを入力します。
- 3. 次のオプションに移動するには、Enterキーを使用します。
- 4. 前の手順を繰り返して、[Would you like proxy to perform dynamic adjustment of TCP receive window size?]オプションを表示します。 NOに設定します。
- 5. Enterキーを使用して次のオプション「Would you like proxy to perform dynamic adjustment of TCP send window size?」に移動します。 NOに設定します。
- 6. メインCLIプロンプトに戻るまで、Enterキーを使用します。
- 7. commitコマンドを入力し、WSA設定のバックアップを保存します。

**注**:設定を有効にするには、リブートが必要です。

# 関連情報

・<u>WSAエンドユーザガイド</u>

- ・
  ・
  アップロードおよびダウンロード速度のトラブルシューティング
- ・ テクニカル サポートとドキュメント – Cisco Systems